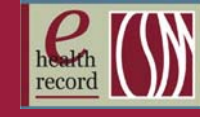

## Enrolling Your CSM Badge & 4 Digit Numeric PIN

You need to enroll your CSM ID badge before you may begin to use the Virtual Desktop devices. This takes less than a minute. To enroll your badge, you must be in the CSM network with a Username and Password.

- 1. Begin by tapping your ID badge on the Imprivata badge reader attached to the Virtual Desktop device.
- 2. The Enroll Proximity Card OneSign window will display. Do you want to Enroll this Card now? Click Yes.

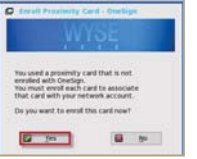

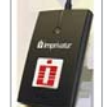

Enroll Proximity Card - Or

Create a OneSign PIN

OneSign PIN: \*\*\*\*

Confirm PIN: \*\*\*\*

Cancel

| Enroll Proximity Card - OneSign × |          |
|-----------------------------------|----------|
| WYSE                              | 3        |
| Confirm your identity.            |          |
| Enter cardholder's network creden | tials. 4 |
| User name:                        | 5        |
| Password:                         |          |
| Domain: wimil                     |          |
| CK OK                             | Cancel   |

- Enter your Network Username and Password. Note: Password is case sensitive.
- Enter Domain: wimil. Note: This is not case sensitive.
- 6. The Enroll Proximity Card-OneSign window opens. Enter a 4 digit numeric **PIN** of your choosing.
- 7. Confirm your PIN. This process links your PIN to your ID badge.

Click OK.

- 8. Click OK.
- 9. Message appears: Great Job! You have successfully enrolled your badge. Click OK.
- envioled with OneSign. the card to sign in and E .0K
- 10. Starting Published Desktop message appears.

This function is arranging your icons on the desktop. Please be patient as the system initializes.

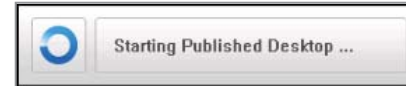

## Important Notes to Remember:

- If your CSM badge is ever replaced, you must re-enroll your badge.
- Your network password expires 365 days from the date you reset.
- This is **not** the same as 365 days as your numeric PIN. When your numeric PIN expires you will see this Warning.

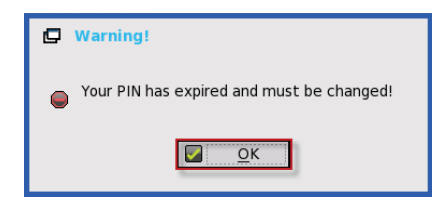

This document contains confidential information which may not be reproduced or transmitted without the express written consent of ©Coretek Services. Columbia St. Mary's Inc. 2015-03-23 1